# **Physician Self-Reporting**

# **Web Portal Registration Instructions**

v1 | 05-2025

## **Overview**

Physician self-reporting enables a physician's office to submit a cancer incident to the California Cancer Registry (CCR) through the CCR - Cancer Reporting Portal, url: <u>https://cancerreporting.ccr.ca.gov</u>. This guide provides instructions for the physician registration process on the CCR's Cancer Reporting Portal. If you have any questions regarding these processes, please email CCR at cdsrbhelp@cdph.ca.gov.

# **Physician Web Portal Registration**

## Prerequisites

Internet connection

Current internet browser

### Steps

Navigate to the CCR - Cancer Reporting Portal's website url: <u>https://cancerreporting.ccr.ca.gov</u>. On the second option, click on the link here to request an account.

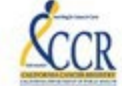

California Cancer Registry California Department of Public Heath

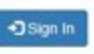

#### WELCOME TO THE CALIFORNIA CANCER REGISTRY CANCER REPORTING PORTAL

The California Cancer Registry (CCR) is a population-based, statewide cancer registry that was established in 1988. CCR collects information about most cancers diagnosed in California. All hospitals, facilities, and physicians diagnosing and/or providing treatment to cancer patients are required by law to report cases of cancer to CCR, which includes demographic, diagnostic, and treatment data.

CCR is a program of the California Department of Public Health. CCR monitors the number of cancer cases and cancer deaths in California, examines treatment choices and other predictors of survival, conducts research to find the causes and cures of cancer, and responds to public concerns about cancer.

If you are a physician who diagnoses and/or treats cancer patients, and would like more information on physician reporting of cancer, please review Physician Requirements for Cancer Reporting in California here:

1. If you already have a local account on this portal, please click here proceed to the sign in page.

 If you are a physician and would like to register to electronically report cancer cases, please click here prequest an account. Upon receipt of your registration you will be contacted by CCR staff to set up your account.

3. If you have been contacted by CCR to provide additional information related to a cancer case, and you received an invitation code, click here

Warning : This is a California Cancer Registry system that is for official use by authorized users and is subject to being monitored and/or restricted at any time. Minimum Requirements for access include compliance with the current CCR Information Security Policy, the machine you are using is protected by a firewall, is malware free, has running anti-virus software with current signatures, and any confidential information that you access that is stored on any device or media outside the Registry facilities is in password protected encrypted format. Unauthorized or improper use of this system may result in administrative disciplinary action and/or risk and criminal penalties. By confinuing to use this system you indicate your awareness of and consent to these terms and conditions of use. CLOSE THIS PAGE, if you are not an authorized user or you do not agree to the conditions stated in this warning.

The Physician Registration Form is displayed. Next, complete the Physician Registration Form.

NOTE: Users can access the user guide by clicking on the link, here, on the top of the page below the form name.

Section 1 of 3: Reporting facility information

Users should search for the provider's facility by clicking on the search icon.

a

*Reporting facility:* Is the provider's facility.

Physician Registration Form

If you need help registering, please review the user guide here.

SECTION 1 of 3: Reporting facility information

Search for reporting facility:

| If you are unable to find your reporting facility in the search a | bove, please complete the following fields: |
|-------------------------------------------------------------------|---------------------------------------------|
| Facility Name                                                     | Street                                      |
| County Lookup                                                     | City                                        |
| ٩                                                                 |                                             |
| Phone                                                             | State                                       |
|                                                                   | ▼                                           |
|                                                                   | ZIP/Postal Code                             |

|    |                              |                               |                    |     |         |      |                      |                    |   |         |                |                          | S             | earch             |       |       | a |
|----|------------------------------|-------------------------------|--------------------|-----|---------|------|----------------------|--------------------|---|---------|----------------|--------------------------|---------------|-------------------|-------|-------|---|
| ,  | Narro                        | t                             |                    | Abl | previat | tion | Repo<br>Sour<br>Numi | rting<br>ce<br>ber |   | Report  | ting<br>a Type | Address 1                | City          | County            | State | Zip   |   |
|    | EMER<br>RANG<br>SOLA<br>FAIR | RITUS<br>CHO<br>NO -<br>FIELD | AT                 |     |         |      | 4890                 | 40000              | 1 | Nursing | ) Home         | 3350 CHERRY HILLS<br>CT  | FAIRFIELD     | SOLANO CO.        | CA    | 94534 |   |
|    | I-MEI<br>ELK (               | HSIU                          | Ē                  |     |         |      | 3480                 | 30047              | 4 | Medica  | i Office       | 8170 LAGUNA BLVD<br>#215 | ELK<br>GROVE  | SACRAMENTO<br>CO. | CA    | 95758 | 1 |
|    | Memo<br>Surge<br>Newp        | orial C<br>ry Ce<br>ort-Me    | are<br>nter<br>isa |     |         |      | 0000                 | 30002              | 3 | Surger  | y Center       | 1640 NEWPORT BLVD        | COSTA<br>MESA | ORANGE CO.        | CA    | 92627 | - |
|    | MICH                         | AEL                           |                    |     |         |      | 2980                 | 30005              | 9 | Medica  | I Office       | 105 MARGARET LN          | GRASS         | NEVADA CO.        | CA    | 95945 |   |
| c. | 1                            | 2                             | 3                  | 4   | 5       | 6    | 7                    | 8                  |   | 500     | >              |                          |               |                   |       |       |   |

The Lookup Records search dialog box is displayed.

Next, users should conduct a search and select the appropriate facility from the displayed search results, by clicking once on the facility and then click on the Select button.

Once selected the users are redirected to the Physician Registration Form with the Reporting Source search field prepopulated with the selected information.

#### Physician Registration Form

| Search for reporting facility:                       |                                 |                                                      |
|------------------------------------------------------|---------------------------------|------------------------------------------------------|
| EMERITUS AT RANCHO SOLANO - FAIRFIELD                | )                               | × C                                                  |
| If you are unable to find your repo<br>Facility Name | rting facility in the search ab | ove, please complete the following fields:<br>street |
|                                                      |                                 |                                                      |
| County Lookup                                        |                                 | City                                                 |
| County Lookup                                        | ٩                               | City                                                 |
| County Lookup<br>Phone                               | ٩                               | City<br>State                                        |

If the provider's facility is not found, then fill out Section I.

### Physician Registration Form

If you need help registering, please review the user guide here.

SECTION 1 of 3: Reporting facility information

| Search for reporting facility:      |                                          |                                            |
|-------------------------------------|------------------------------------------|--------------------------------------------|
|                                     |                                          | Q                                          |
|                                     |                                          | 1                                          |
|                                     | -                                        |                                            |
| If you are unable to find your repo | orting facility in the search ab         | ove, please complete the following fields: |
| Facility Name                       | 1020 • 0 1021 • 0 1000 cm cm cm cm cm cm | Street                                     |
|                                     |                                          |                                            |
| 1                                   |                                          |                                            |
| County Lookup                       |                                          | City                                       |
|                                     | Q                                        |                                            |
|                                     |                                          |                                            |
| Phone                               |                                          | State                                      |
|                                     |                                          | Y                                          |
|                                     |                                          | TIO Provide Code                           |
|                                     |                                          | ZIP/Postal Code                            |
|                                     |                                          |                                            |

#### Section 2 of 3: Physician information

Users should search for the physician by clicking on the search icon.

*Physician*: Is the physician at the facility who will be submitting the cancer incidents.

| Search for physician:                                                                                              |                                                                                                    | a |
|----------------------------------------------------------------------------------------------------|----------------------------------------------------------------------------------------------------|---|
| Phone Number*                                                                                                    |                                                                                                    |   |
| E-mail *                                                                                                    |                                                                                                    |   |
| * Required                                                                                                    |                                                                                                    |   |
|                                                                                                    |                                                                                                    |   |
| If you are unable to find the correct phys                                                                         | cian in the search above, please complete the following fields:                                        |   |
| If you are unable to find the correct phy:<br>Physician First Name                                                 | cian in the search above, please complete the following fields:                                        |   |
| If you are unable to find the correct phy:<br>Physician First Name<br>Physician Last Name                          | cian in the search above, please complete the following fields:<br>License State                       |   |
| If you are unable to find the correct phy:<br>Physician First Name<br>Physician Last Name<br>Physician Middle Name | cian in the search above, please complete the following fields: License State License Number Specialty |   |

The Lookup Records search dialog box is displayed.

|   |       |        |   |   |   |   |            |             |   |                  |    |             |         | Search |            | ٩ |
|---|-------|--------|---|---|---|---|------------|-------------|---|------------------|----|-------------|---------|--------|------------|---|
| - | Full  | Name 1 |   |   |   |   | Lic<br>Sta | ense<br>ite | L | icense<br>lumber |    | Specialty 1 | Special | ly 2   | NPI Number |   |
| ~ | a a   |        |   |   |   |   | CA         |             | 1 | 7994562          | 2  |             |         |        |            |   |
|   | A AB  | BEY    |   |   |   |   | CA         |             | C | 0013593          | 3  |             |         |        |            |   |
|   | A AH  | MED    |   |   |   |   | CA         |             | 1 | 0030485          | 5  |             |         |        |            |   |
|   | A AK  | BAR    |   |   |   |   | CA         |             | 4 | 0061007          |    |             |         |        |            |   |
|   | A ALI | ŝ.     |   |   |   |   | CA         |             | 4 | 0035464          | 6  |             |         |        |            |   |
|   | A AM  | INIAN  |   |   |   |   | CA         |             | 1 | 0040672          | ŧ. |             |         |        |            |   |
|   | ABA   | RBER   |   |   |   |   | CA         |             | 0 | 30057676         | 5  |             |         |        |            | ~ |
|   | _     |        |   |   |   |   |            |             |   |                  |    |             |         |        |            |   |
| < | 1     | 2      | 3 | 4 | 5 | 6 | 7          | 8           |   | 500              | >  |             |         |        |            |   |

Users can search by typing the Physician's Name (first and/or last name) or the physician's California License Number, in the search field and clicking on the search icon.

*NOTE*: To search with a license number, please precede the license number with an asterisk, for example: \*123456

Next, users should select the appropriate physician from the displayed search results, by clicking once on the physician's name and then click on the Select button.

Once selected, the users are redirected to the Physician Registration Form with the physician's search field pre-populated with the selected information.

| Search for physician:                                                                                                    |                                                                            |   |
|----------------------------------------------------------------------------------------------------|----------------------------------------------------------------------------|---|
| .9.8                                                                                                    | ×                                                                          | 9 |
| Phone Number ' 🗲 🛁                                                                                                    |                                                                            |   |
| Email · •                                                                                                    |                                                                            |   |
| a de la competition de la competition de la competition de la competition de la competition de la competition d             |                                                                            | _ |
| * Required                                                                                                    |                                                                            |   |
| * Required<br>If you are unable to find the correct physici                                                                 | the search above, please complete the following fields:                    |   |
| * Required<br>If you are unable to find the correct physician<br>Physician Pirst Name                                       | n the search above, please complete the following fields:                  |   |
| * Required<br>If you are unable to find the correct physici<br>Physician First Name<br>Physician Last Name                  | n the search above, please complete the following fields:<br>License State |   |
| * Required  If you are unable to find the correct physici  Physician First Name  Physician Last Name  Physician Middle Name | the search above, please complete the following fields:<br>License State   |   |

Next, users should fill out the required fields denoted with an asterisk (\*).

If the physician's information is not found, then users should fill out Section 2.

| SECTION 2 of 3 : Physician information     |                                                                   |   |
|--------------------------------------------|-------------------------------------------------------------------|---|
| Search for physician:                      |                                                                   | 9 |
| Phone Number *                             |                                                                   |   |
| E-mail*                                    |                                                                   |   |
| * Required                                 | /                                                                 |   |
| If you are unable to find the correct phys | sician in the search above, please complete the following fields: |   |
| Physician First Name                       | License State                                                     |   |
| Physician Last Name                        | License Number                                                    |   |
| Physician Middle Name                      | Specially                                                         |   |
| -                                          | NPi Number                                                        |   |
|                                            |                                                                   |   |

Section 3 of 3: Authorized contact for cancer reporting

By default the Authorized Contact in Section 3 of 3 has "*Myself*" selected. Users can change this option depending on their sign-up needs.

| 9     |               |
|-------|---------------|
|       |               |
|       |               |
| Phone |               |
| Email |               |
|       |               |
|       |               |
|       | 9 Phone Email |

Next, complete the challenge question and then click on the Submit button to send the Physician Registration Form. *NOTE*: The password for the challenge question at the end of the form is not case sensitive.

The Physician Registration Confirmation and Instructions screen is displayed advising users that a representative from CCR will contact them in one to two business days, and will provide additional information on account setup once CCR has verified their information.

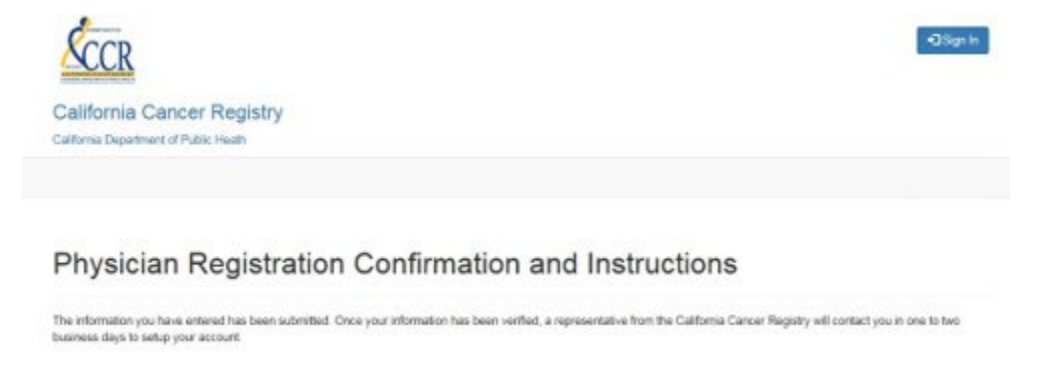

Upon verification of registration information by CCR, the Physician User will receive an e-mail with a link for account registration and an invitation code from CCR.

|                                                                                                    | California Cancer Registry<br>California Department of Public Health |
|----------------------------------------------------------------------------------------------------|----------------------------------------------------------------------|
| Notification for Cancer Reporting                                                                                                    |                                                                      |
| THIS IS A TIME-SENSITIVE REQUEST                                                                                                    |                                                                      |
| PLEASE SET UP YOUR ACCOUNT WITHIN 2 WEEKS                                                                                                    |                                                                      |
| Amic J DOE Link to Register                                                                                                    |                                                                      |
| The Conference Descent Reserver, ICCRU references you to day, COLL, Conference Descent Propriate<br>Point of Other Machine Conference on a performance international sector. The other and the point,<br>you want work for register by wang the following socializes real.                                                                                                    |                                                                      |
| President date of the Article articles                                                                                                    |                                                                      |
| Flote: 19 you do not see an invitation tode above, please contact your local cancer registry                                                                                                    |                                                                      |
| CCR is a standed spopulation based neares narvellance system, and the information collected as used to<br>develop intenges one points for preventions, nextenses, and constraints of neares. The auxiliarity of data on<br>concers in the advertised of the second second concertised and the data of the data of the data of<br>eds. and district based on a district transmission of neares patients. The data as in big demands the distribution<br>detection, should be added to detect the data of neares patients. The data as in big demands the distribution<br>in California, presents of district transmission and built for distribution 1000155 and CCR in the<br>reporting for the data. |                                                                      |
| Thank you for your conjunction.                                                                                                    |                                                                      |
| Odphrese Health and Aphy Onde actions 200055 201005 data not require arctites on serial patient research in sport, and<br>quadrady memory by paramet, from any logid actions or damage/from memory films logid indigates its sport same mass. For<br>you patient indigations and waters that are on the order against films across of performations. In long from adults CCR,                                                                                                    |                                                                      |

Copy the Invitation Code and click on the account registration link in the email. Sign up with an invitation code is displayed in the browser. Copy and paste the invitation code in the Invitation Code field.

| +O Sign In |
|------------|
|            |
|            |
|            |
|            |
|            |

Click on the Register button to set up your portal account. Then create a username and password for your account, and then click on the Register button.

| California Cancer Registry<br>California Department of Public Heath |  |
|---------------------------------------------------------------------|--|
|                                                                     |  |
| Sign In Redeem Invitation                                           |  |
| Register for a new local account                                    |  |
| Password Confirm Password                                           |  |

NOTE: The password must have at least one non-letter and non-digit character. Passwords must have at least one uppercase ('A'-'Z') letter.

Finally, create your Profile and click on the Update button to register the changes.

| п                                | Please update your profile. After updating your profile, you might be asked to confirm your<br>Once your e-mail is confirmed, you will see the options to either report "Cases with Missing<br>or to "Submit New Case." |                                              |
|----------------------------------|----------------------------------------------------------------------------------------------------|----------------------------------------------|
| Profile                          | You must complete your prof                                                                                                    | e before using the features of this website. |
| Security                         | Your Information                                                                                                    |                                              |
| Change Password                  | First Name                                                                                                    | E-mail *                                     |
| Dhange Email                     |                                                                                                    |                                              |
| Change Mobile Phone              | Last Name                                                                                                    | Phone Number *                               |
| Change Two-Factor Authentication |                                                                                                    |                                              |
|                                  | Middle Name                                                                                                    |                                              |

Upon completion of the above step, the browser redirects the user to the CCR - Cancer Reporting Portal and the top right of the screen will display the user as being logged in, and users can now submit a new case.

| SCCR                                                              | John Snow -         |
|-------------------------------------------------------------------|---------------------|
| California Cancer Registry California Department of Public Health |                     |
| Cases with Missing Data Submit New Case                           |                     |
| WELCOME TO THE CALIFOR                                            | NIA CANCER REGISTRY |

CANCER REPORTING PORTAL

The California Cancer Registry (CCR) is a population-based, statewide cancer registry that was established in 1966. CCR collects information about most cancers diagnosed in Catifornia. All hospitals, facilities, and physicians diagnosing and/or providing treatment to cancer patients are required by law to report cases of cancer to CCR, which includes demographic, diagnostic, and treatment data.

CCR is a program of the California Department of Public Health. CCR monitors the number of cancer cases and cancer dealths in California, examines treatment choices and other predictors of survival, conducts research to find the causes and cures of cancer, and responds to public concerns about cancer.

If you are a physician who diagnoses and/or beats cancer patients, and would like more information on physician reporting of cancer, please review Physician Requirements for Cancer Reporting in California here.

- 1. If you already have a local account on this portal, please click here proceed to the sign in page.
- If you are a physician and would like to register to electronically report cancer cases, please click here to request an account. Upon receipt of your registration you will be contacted by CCR staff to set up your account.
- 3. If you have been contacted by CCR to provide additional information related to a cancer case, and you received an invitation code, click here.

Wareleg: This is a California Cancer Reports system that is for official use by authorized users and is subject to being monitored and/or restricted at any time. Minimum Requirements for access include compliance with the current CCR Information Security Policy, the machine you are using is protected by a frewal, is malware free, has running and write software with current signatures, and any confidential information that you access that is stored on any device or media outside the Registry facilities is in password protected encrypted format. Unsufficient or improper use of this system may result in administrative discellinary action and/or CVR and criminal penalties. By continuing to use this system you indicate your awareness of and consent to these terms and conditions of use. CLOSE THIS PAGE, If you are not an authorized user or you do not againe to the conditions stated in this warmed.